## L'extranet de la Fédération Française de Judo : le portail de tous les judokas

http://www.ffjudo.org/portal/

1ère fenêtre : clic sur OK

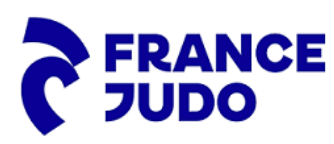

## Le nouvel extranet

Pour vous connecter, il suffit d'utiliser votre adresse mail (renseignée sur votre fiche licence). Si vous ne connaissez pas votre mot de passe, vous pouvez le réinitialiser et recevoir un nouveau mot de passe par mail. Pour vous accompagner dans les premières utilisations, des tutoriels vidéos sont à votre disposition pour chaque module. <u>Cliquez-ici</u> L'arrêt de l'ancien extranet arrivera prochainement. En attendant, il est encore possible de vous rediriger vers l'ancien espace.

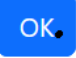

2ème fenêtre : s'identifier si compte déjà créé puis, je me connecte sinon « je souhaite créer un compte » et remplir votre identification

| de connexion                                                           |                                                      |                             |
|------------------------------------------------------------------------|------------------------------------------------------|-----------------------------|
|                                                                        |                                                      |                             |
|                                                                        | FRANCE A                                             |                             |
|                                                                        | 100                                                  |                             |
| MUN ESPAGE FRANCE JU                                                   | UU                                                   |                             |
| Licenciés, présidents, professeur<br>France Judo pour retrouver toutes | 's connectez-vous dès mainten<br>s vos informations. | ant à l'espace Mon Compte   |
| Votre adresse email                                                    |                                                      |                             |
| Votre mot de passe                                                     |                                                      | ¢                           |
| Mot de passe oublié ?                                                  |                                                      | Je souhaite créer un compte |
|                                                                        | JE ME CONNECTE                                       |                             |
|                                                                        | JE PRENDS MA LICENCE                                 |                             |
|                                                                        |                                                      |                             |

3ème fenêtre : clic sur « mon espace licencié »

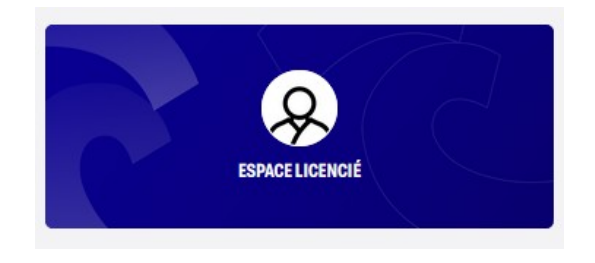

4ème fenêtre : le menu déroulant à gauche : dans l'espace licencié, menu mes licences / renouveler ma licence

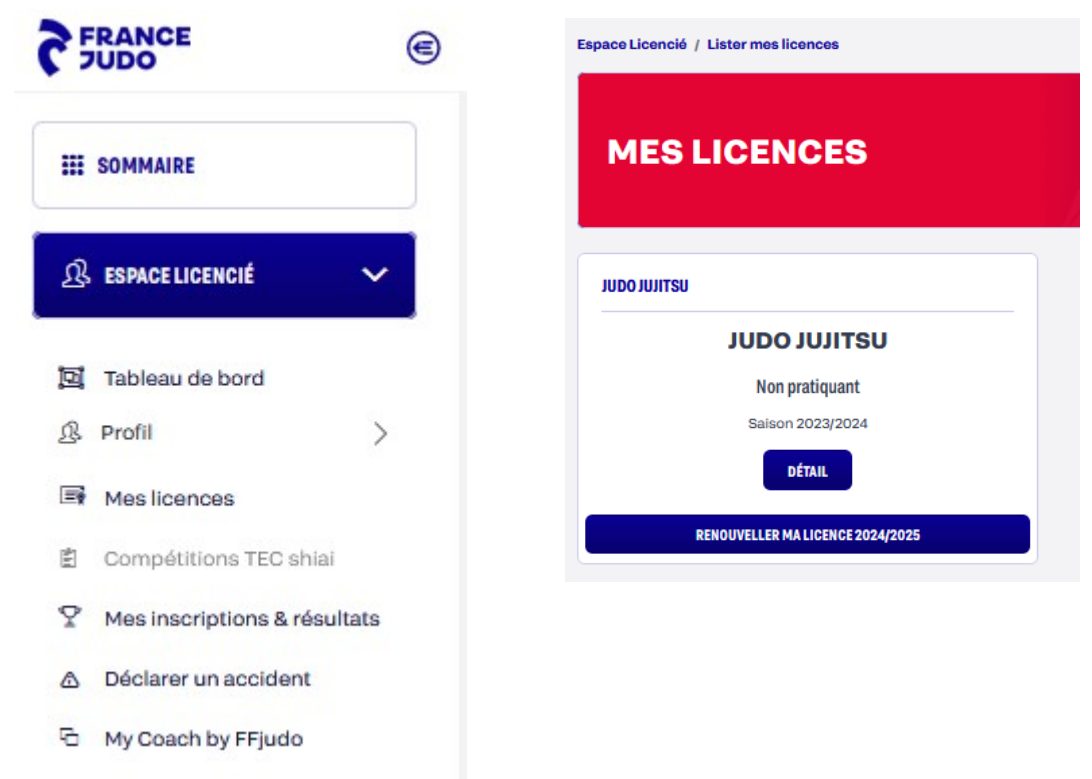

renseigner tous les champs jusqu'à la 4ème étape et clic sur terminer (en bas à droite) Important : Merci de valider la demande d'assurance (aucune incidence sur le prix) qui est nécessairement inclus dans le prix de l'adhésion au Judo de Club de Vergèze

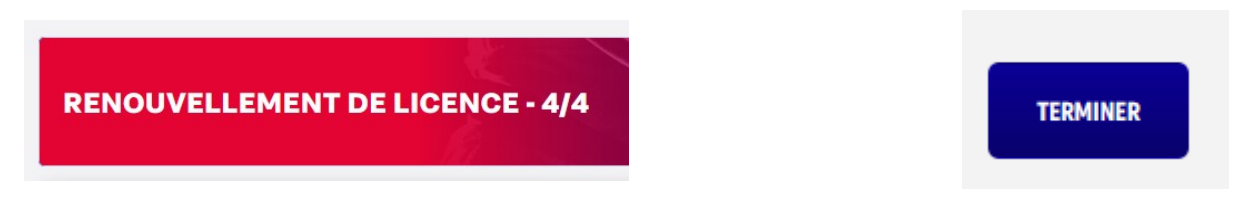

A l'issue de ce renouvellement, le club reçoit un message et dés le paiement réalisé et le dossier papier complet remis aux dirigeants, la licence est immédiatement validée Merci de votre aide.

Ensuite, libre à tous de naviguer dans tous les menus personnels

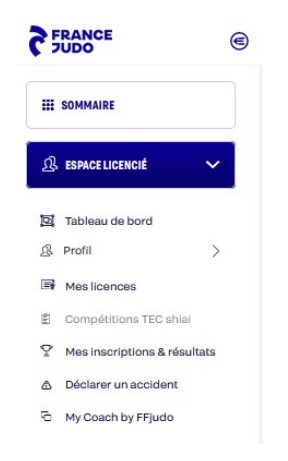